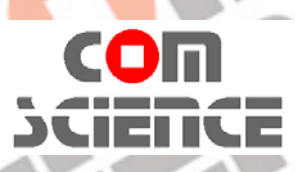

## 深圳康扬码科技有限公司 CON SCIENCE CO., LTD.

<sup>-</sup>东省深圳市宝安区西乡街道凤凰岗社区莲<mark>塘坑工业区A</mark>栋4楼421室 TEL: 86-755-29979977, http://www.code39.net

## Eos1/eos2 徒手拆打印头免工具图示及说明

|   | 步骤一                                      | <u> </u>                                                                           | 步骤三                               | 步骤四                                     |  |
|---|------------------------------------------|------------------------------------------------------------------------------------|-----------------------------------|-----------------------------------------|--|
|   | 打开 eos 机器外盖,关闭                           | 两手拖住打印头往上压,                                                                        | 将打印头朝红色箭头方向                       | 放松双手轻轻将打印头往                             |  |
|   | 电源, 并戴上防静电胶手                             | 让黄色圈里的卡扣脱离固                                                                        | 往外拉出一点,使卡扣完                       | 下放,并向外拉出以方便                             |  |
|   | 套以免伤害打印头。                                | 定座。                                                                                | 全脱离固定座。                           | 拆电源数据线。                                 |  |
|   |                                          |                                                                                    |                                   |                                         |  |
|   | 步骤五                                      | 步骤六                                                                                | 步骤七                               |                                         |  |
|   | 左右轻摇 <mark>数据线</mark> 接头并使<br>其松开,脱离打印头。 | 轻轻往红色箭头方向拔出<br>打印头接地线。                                                             | 完全取出打印头。                          |                                         |  |
|   |                                          |                                                                                    |                                   | 1e39.ne                                 |  |
|   |                                          |                                                                                    |                                   |                                         |  |
| [ | 上咽                                       | <u></u>                                                                            | 上型二<br>上型二                        | 牛咽血                                     |  |
|   | 取出一个新打印头。                                | <ul> <li>少乘—</li> <li>先插上右边电源数据线接</li> <li>头,对准脚位并确定要插</li> <li>牢,不能松动。</li> </ul> |                                   | シ球内<br>  注意红色圈为打印头定位<br>  脚。            |  |
|   |                                          |                                                                                    |                                   |                                         |  |
|   | 步骤五                                      | 步骤六                                                                                | 步骤七                               | 步骤八                                     |  |
|   | 注意黄色圏打印头座定位<br>孔。                        | 将打印头推入并检查定位<br>脚是否插入定位孔。红圈<br>为打印头卡扣。                                              | 用手将打印头往上压并往前推,让打印头卡扣进入<br>打印头固定座。 | 检查打印头卡扣确实被打<br>印头座扣住了,放手打印<br>头不会掉下来即可。 |  |
|   |                                          | Je39.net                                                                           |                                   |                                         |  |

## Eos1/eos2 打印头换装后打印网格测试图示及说明

先准备一卷 110mm 宽的连续式铜板标签纸和 110mm 宽的全腊碳带,将标签纸和碳带都 装好到机器上去。

| 步骤一          | 步骤二                                                                                                    | 步骤三                                                                                                    | 步骤四         |
|--------------|----------------------------------------------------------------------------------------------------|----------------------------------------------------------------------------------------------------|-------------|
| 打开打印机电源, 装好全 | 按下红色箭头所指的【测                                                                                                    | 按下红色箭头所指的【网                                                                                                    | 打印机开始打印如图所示 |
| 宽连续标签纸及碳带,按  | 试】按键。                                                                                                    | 格测试】按键,打印机就                                                                                                    | 的网线和黑色实心方块。 |
| 下打印机触控屏上红色箭  |                                                                                                    | 会开始打印网格。                                                                                                    | 如需停止就按触控屏上的 |
| 头所指的齿轮按键。    |                                                                                                    | . 10.                                                                                                    | 暂停键即可。      |
|              | ●     査選単     ▲       ●     ●     ●       ●     ●     ●       ●     ●     ●       ●     ●     ●       ●     ●     ●       ●     ●     ●       ●     ●     ●       ●     ●     ●       ●     ●     ●       ●     ●     ●       ●     ●     ●       ●     ●     ●       ●     ●     ●       ●     ●     ●       ●     ●     ●       ●     ●     ●       ●     ●     ●       ●     ●     ● | 利试     ●       打印条码机状态     →       106 mm →       106 mm →       106 mm →       100 mm →       100 mm →       100 mm →       100 mm →       100 mm →       100 mm → |             |

注意观察网格的每一条线有没有缺失,和黑色实心方块有没有饱满,如果都是完整的,那么恭喜你打印头更换成功。如果不是,请联系我司客服人员,会有更进一步的指导教学。

www.code39.net

www.code39.net

cdo39.net